# BasketballConnect YOUR SPORT, YOUR WAY.

AN INTUITIVE AND INTELLIGENT PLATFORM DESIGNED FOR THE SOUTH AUSTRALIAN BASKETBALL COMMUNITY.

**REGISTRATION GUIDE - WEB BROWSER** 

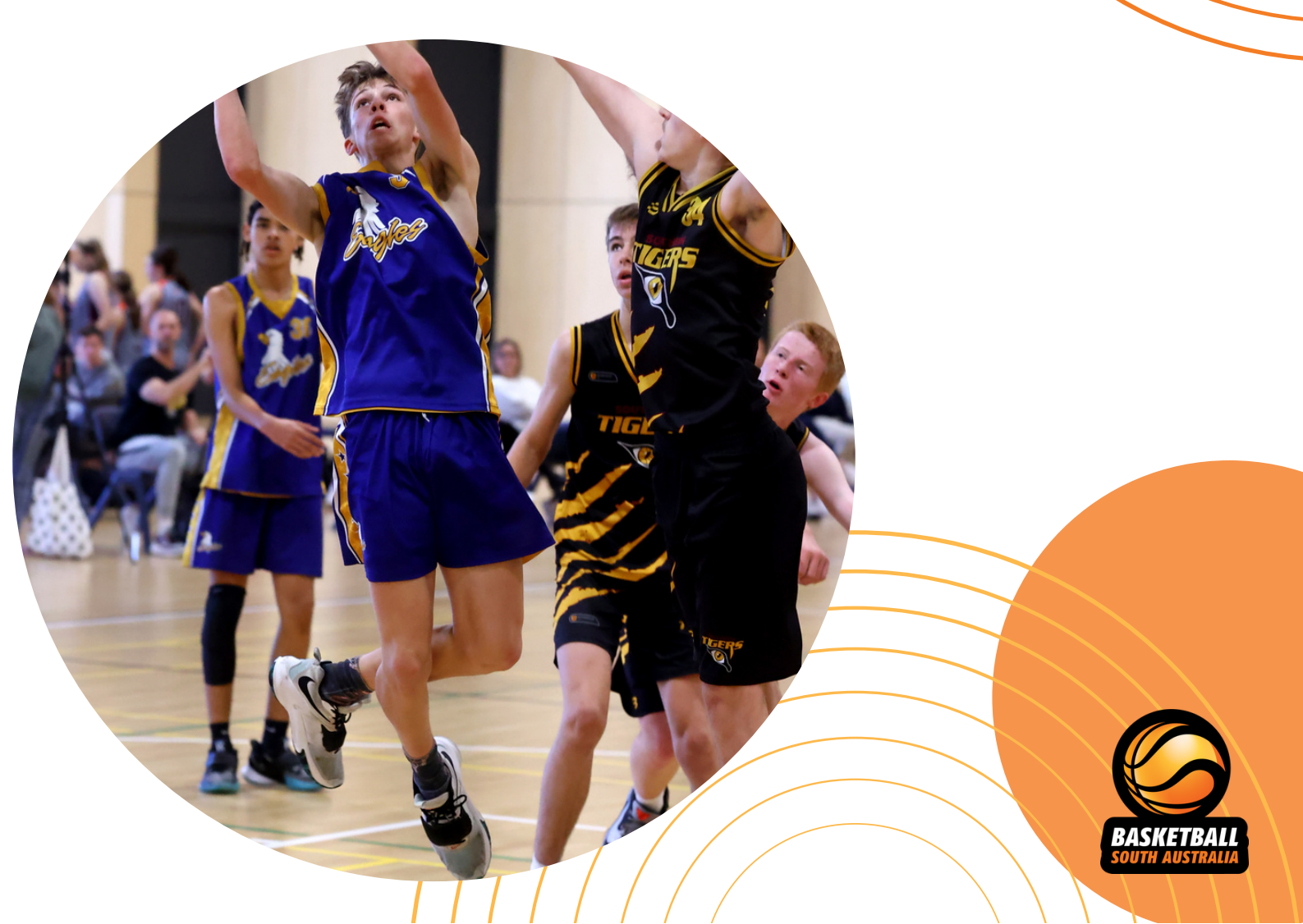

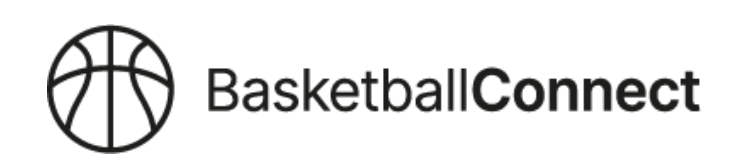

### **HOW TO REGISTER ON BASKETBALL CONNECT**

Via a web browser:

#### 1. Click on the registration link provided to you by your Club

-Select NEW USER – REGISTER

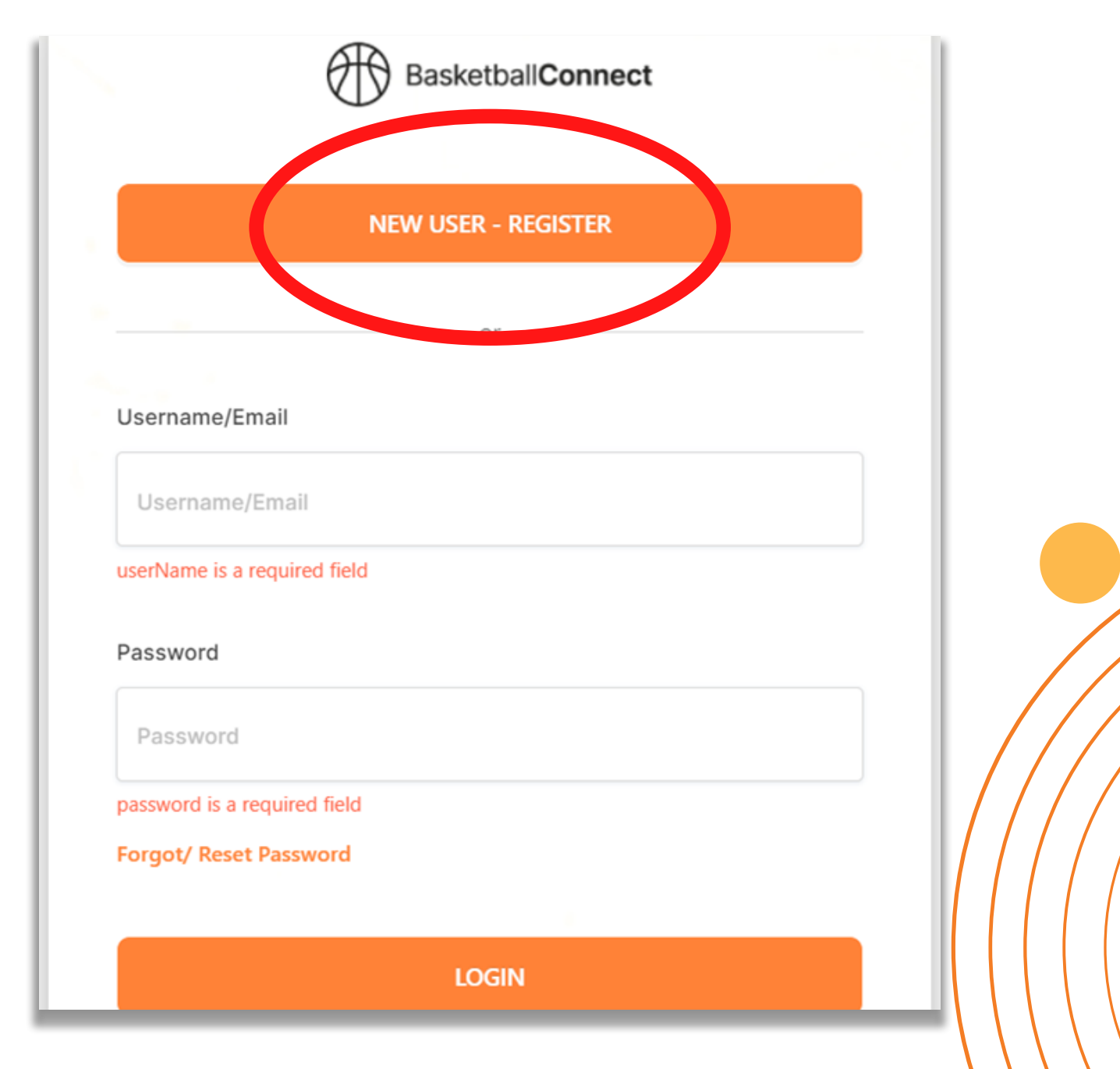

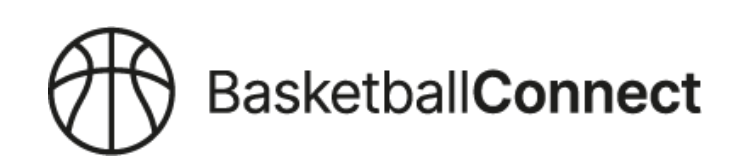

#### 2.Select from either New Participant Registration or New Team

#### Registration

-When registering an individual, select New Participant Registration

-When registering a new team, select New Team Registration

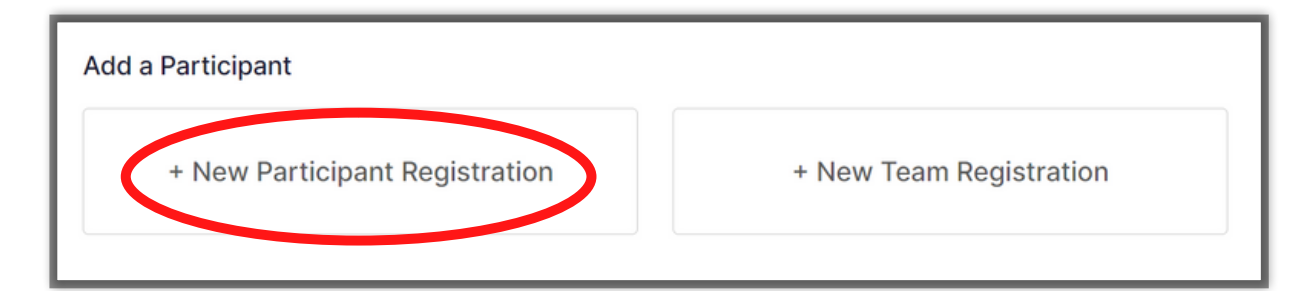

#### FOR NEW PARTICIPANT REGISTRATIONS

#### 3.Select from the three options

-Registering myself

-Registering a family member e.g. parent registering a child

-Registering on behalf of someone e.g. someone not related to you

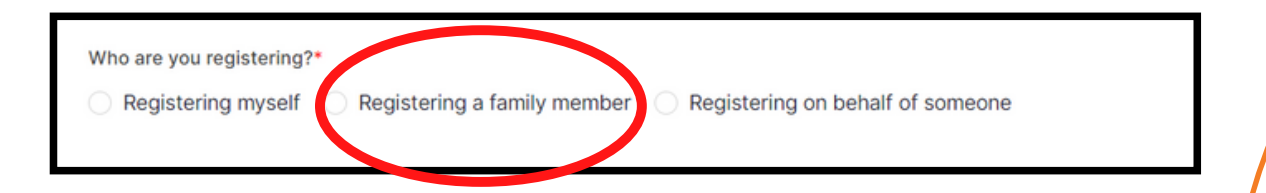

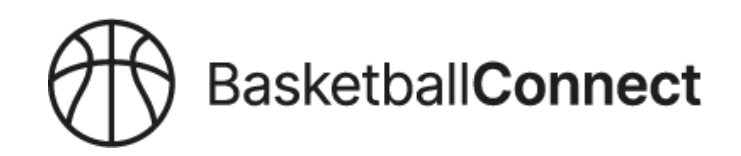

#### ENTER THE DETAILS OF WHO YOU ARE REGISTERING

| Male Female Non-Binary/Gender Fluid Differen                                               | ntly Identify              |
|--------------------------------------------------------------------------------------------|----------------------------|
| ticipant First Name*                                                                       | Alternative or Middle Name |
| articipant First Name                                                                      | Alternative or Middle Name |
| ticipant Last Name*                                                                        | Date of Birth*             |
| articipant Last Name                                                                       | dd-mm-yyyy                 |
| ntact Mobile***                                                                            | Contact Email*             |
| ontact Mobile                                                                              | Contact Email              |
| Upload<br>to<br>If registering a child you<br>can enter the parent/carer<br>contact number |                            |
| Find Address                                                                               |                            |
| Address Search*                                                                            |                            |
| Enter Address Manually                                                                     |                            |

#### IF REGISTERING A CHILD

- Select the option "Do not give Child their own login". Whoever registers the

child can link their own email to this member.

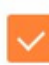

Do not give Child their own login

#### IF REGISTERING A CHILD, YOU WILL NEED TO ADD THE PARENT/GUARIDAN INFORMATION

| New Parent/Guardian             |       |          |  |
|---------------------------------|-------|----------|--|
| First Name*                     | Midd  | e Name   |  |
| First Name                      | Mid   | dle Name |  |
| Last Name*                      |       |          |  |
| Last Name                       |       |          |  |
| Mobile*                         | Email | •        |  |
| Mobile                          | Em    | li       |  |
| Use same Address as Participant |       |          |  |
| Find Address                    |       |          |  |
| Address Search*                 |       |          |  |
|                                 |       |          |  |
| Enter Address Manually          |       |          |  |
| dd New Parent/Guardian          |       |          |  |
|                                 |       |          |  |
|                                 |       |          |  |

#### Confirm your email address and click NEXT:

| ? | Please confirm email@email.com.au is your<br>parent's email address? It will be used for sending<br>communication about the competition and be<br>used as the username for your login to<br>BasketballConnect. |
|---|----------------------------------------------------------------------------------------------------|
|   | No Yes                                                                                                    |

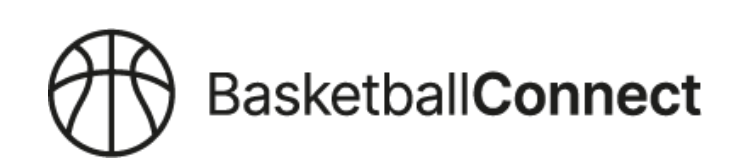

YOUR PROFILE DETAILS FROM GAMEDAY HAVE BEEN IMPORTED INTO BASKETBALL CONNECT. ENTER THE DETAILS FROM YOUR GAME DAY PROFILE TO THEN "CLAIM" YOUR NEW PROFILE IN BASKETBALL CONNECT. \*\* If you do not have an current Gameday, go to Step 3, Find a Competition and continue.

-After clicking NEXT you will be prompted to enter an email or SMS to receive a code. For child registrations, select email - the SMS function wont work if there was no mobile number recorded for the child in GameDay.

| we have found a matching user for                                                                    | Lauchan Dair (101 Security reasons, we have masked some of the details).                                                                                                    |
|----------------------------------------------------------------------------------------------------|----------------------------------------------------------------------------------------------------|
| Lauchian D**r - Email: ca***@ho***                                                                   | .com, Phone: XXXX X5 057                                                                                                    |
| If this is the participant you are re                                                                | gistering then please press OK.                                                                                                    |
| Please Note: If you have previously<br>be required to pay membership fee<br>organiser or club admin. | registered this user, and proceed without claiming, you may create a duplicate profile and<br>s again. If you are unable to access these contact details, please contact your competition |
| Email SMS                                                                                            | Always select email when                                                                                                    |
| CANCEL                                                                                               | → registering a child                                                                                                    |

-Enter your email address (use the same email recorded in Gameday) and click OK:

| Please enter the | complete email addre | 255 |  |
|------------------|----------------------|-----|--|
| CANCEL           | ок                   |     |  |
| CANOLE           |                      |     |  |

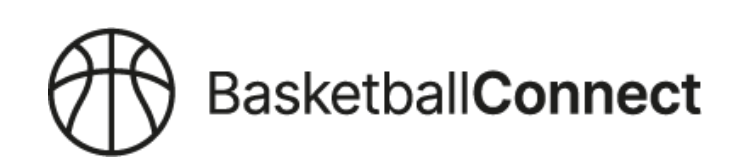

-Check your email and enter the code sent to you from BasketballConnect:

| Cinter o digi |  |  |  |
|---------------|--|--|--|
|               |  |  |  |
|               |  |  |  |
|               |  |  |  |

-Once you've entered the code the below message should appear. Click next:

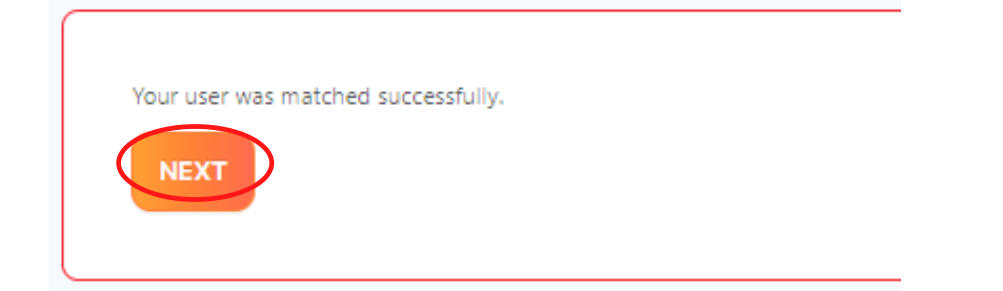

-Check parent/guardian details and click next:

p

| a  | rent/Guardian Details           |       |                                                                                                    |   |
|----|---------------------------------|-------|----------------------------------------------------------------------------------------------------|---|
|    | New Parent/Guardian             | Midd  | Sle Name                                                                                                    |   |
|    | Jacqui                          | Mid   | ddle Name                                                                                                    |   |
|    | Last Name*                      |       |                                                                                                    |   |
|    | McConville                      |       |                                                                                                    |   |
|    | Mobile*                         | Email | P. Contraction of the second second se |   |
|    | 0445784884                      | jaco  | iquimac76@gmail.com                                                                                                    |   |
|    | Use same Address as Participant |       |                                                                                                    |   |
| Ad | d New Parent/Guardian           |       |                                                                                                    |   |
|    |                                 |       |                                                                                                    | ( |

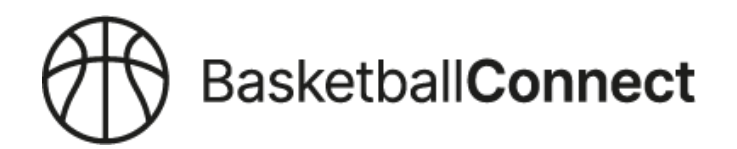

You will be prompted to enter an email or SMS to receive a code to then claim YOUR new profile in BasketballConnect as the parent/guardian.

| Lauchlan D*                                | *r - Email: ca***@ho***.com, Phone: xxxx x5 057                                                                                                    |
|--------------------------------------------|----------------------------------------------------------------------------------------------------|
| If this is the                             | participant you are registering then please press OK.                                                                                                    |
| Please Note<br>be required<br>organiser or | If you have previously registered this user, and proceed without claiming, you may create a duplicate profile and<br>to pay membership fees again. If you are unable to access these contact details, please contact your competition<br>club admin. |
| Email                                      | SMS Either option can be used                                                                                                    |
| CANCEL                                     |                                                                                                    |

#### -Enter your email address and click OK:

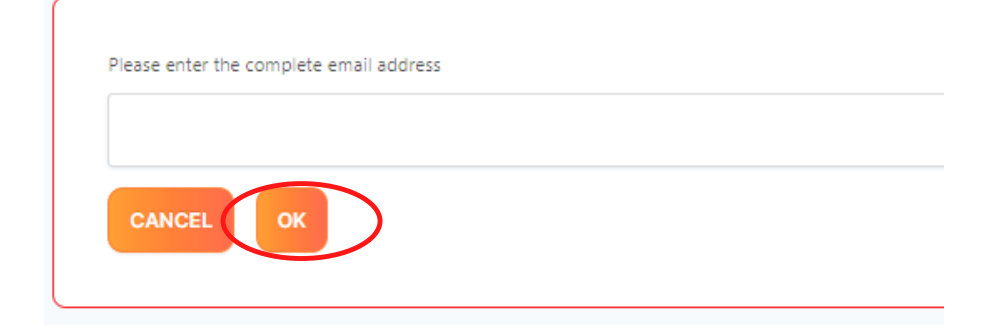

-OR enter your mobile number and click OK:

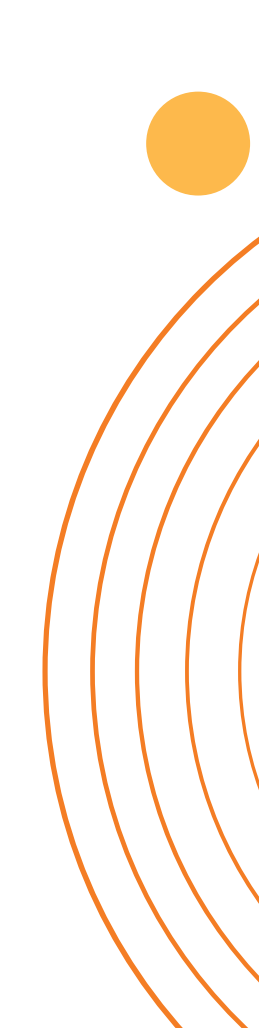

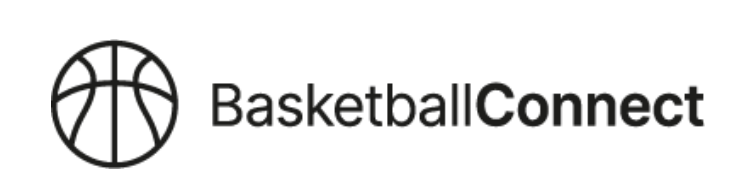

-Once you've entered the code the below message should appear. Click next:

| Ye | our user was matched successfully. |
|----|------------------------------------|
|    | NEXT                               |
|    |                                    |

#### 3.Find a Competition

-Enter your District Club name to find your District Club:

| Fin West Adelaide Bearcats Basketball Club                | Incel |
|-----------------------------------------------------------|-------|
| BSA District Leagues                                      |       |
| Adelaide University Basketball Club                       |       |
| Flinders University                                       |       |
| North Adelaide Future Stars League                        |       |
| North Adelaide Rockets Basketball Club                    |       |
| Norwood Flames Basketball Club                            |       |
| SA Church Stars                                           | -     |
| West Adelaide Bearcats Basketball Club                    |       |
| S0 St Vincent St Port<br>Adelaide South Australia<br>S015 |       |

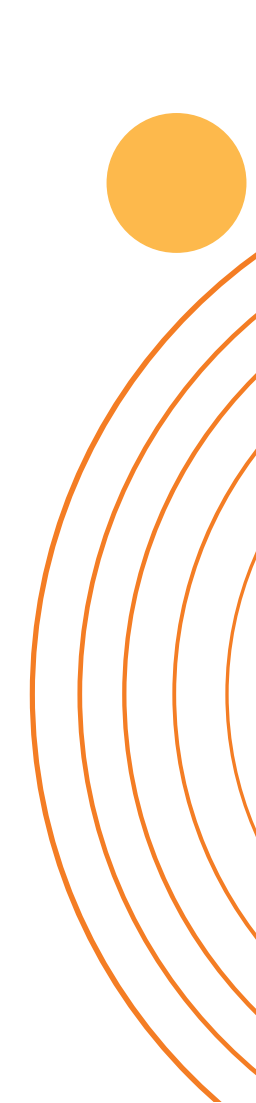

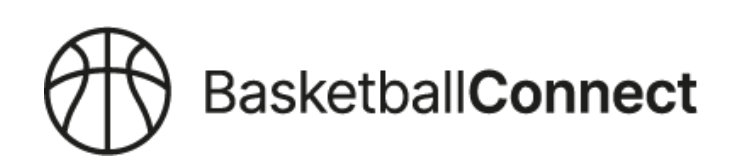

| Postode SCANC SCANC SCANC Cognisation Name South Adelaide Panthers Basketball Club III Bindicy Grove Mitchell Park South Australia SO43 Odo652220                                                                                                    | Competition                                                                                                    |                                |        |
|----------------------------------------------------------------------------------------------------|----------------------------------------------------------------------------------------------------|--------------------------------|--------|
| 500 CEARC     reganisation Name     South Adelaide Panthers Basketball Club     South Adelaide Panthers Basketball Club     South Adelaide Pant | code                                                                                                    |                                |        |
| South Adelaide Panthers Basketball Club           Iss Bradley Grove Mitchell         C 0402622200                                                                                                    | 20                                                                                                    | 0                              | SEARCH |
| South Adelaide Panthers Basketball Club       Image: South Adelaide Panthers Basketball Club         Image: South Australia Sola         Image: South Australia Sola                                                                                                    | nisation Name                                                                                                    |                                |        |
| 139 Bradiey Grove Mitchell C 0403622220<br>Park South Australia 5043                                                                                                    | uth Adelaide Panthers Basketball Club                                                                              |                                | ~      |
|                                                                                                    | SOUTH AUSTRALIA                                                                                                    |                                |        |
| D23 Junior District League Championship Season District Leagues  Reg. Class  Click on 2023 JDL Champ Season  Click on 2023 JDL Champ Season                                                                                                    | 23 Junior District League Championship Season<br>istrict Leagues<br>Reg. Open Reg. Cose<br>9/05/27022 - 09/05/2023 | Click on 2023 JDL Champ Season |        |

#### **4.Select Membership Details**

-Select Membership Type and then the age group/registration division you are

registering to.

-Coaches and Team Managers select the relevant membership type.  $\bigstar$ 

DO NOT STOP ON THIS SCREEN, CONTINUE ON TO FINALISE REGISTRATION

|          | South Adelaide Panthers Basketball Club<br>BSA District Leagues - 2023 Junior District League Championship Season<br>Reg. Open Reg. Close<br>09/12/2022 - 09/05/2023 | Find Another Competition |
|----------|----------------------------------------------------------------------------------------------------|--------------------------|
| Mem      | nbership Details<br>ership Product you are registering Individual to*                                                                                                |                          |
| BS       | SA Non-Playing Membership - Coace BSA District Player - U14 - U18 District Player<br>SSA Non-Playing Membership - Team Manager                                       |                          |
| Registra | ation Divisions*                                                                                                    |                          |
|          |                                                                                                    |                          |
|          |                                                                                                    |                          |

-Scroll down and click:

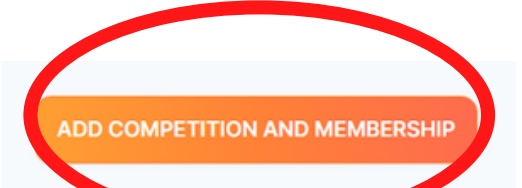

#### **5.Additional information**

-Note any additional information such as training, special notes, venues, and contact details provided by your club.

Complete any Additional Information such as medical history or any other questions that has been included by the organisation. Note that fields with an \* cannot be left blank. *Note: school details will remain blank.* 

-Once all details are added you can select Add Competition and Membership

| Additional Personal Information                                                                                                    |                   |
|----------------------------------------------------------------------------------------------------|-------------------|
| Do you identify as being of Aboriginal or Torres Struit Islander origin?*                                                                    |                   |
| Not Applicable      Aboriginal      Torres Strait Islander                                                                                   |                   |
| Pease detail any existing medical conditions, allergies (medical or food) or Illnesses. Please detail a Management Plan (if applicable)*     |                   |
| n/a                                                                                                    | 0                 |
| Do you have Ambulance cover?                                                                                                    |                   |
| ● Yes ○ No                                                                                                    |                   |
| Photo Consent - I give consent for images (photographic or video footage) of the registering person(s) to be used for promotional purposes.* |                   |
|                                                                                                    |                   |
| 🛃 Public Profile - I consent to the profile of the registering person being made public. 🧿                                                   |                   |
| Is your child playing any other participation sport?*                                                                                        |                   |
| (AfL x)                                                                                                    |                   |
| Which school does your child attend?                                                                                                    |                   |
|                                                                                                    |                   |
| What school grade is your child in?                                                                                                    |                   |
| 6                                                                                                    |                   |
|                                                                                                    |                   |
| ADD COMPETITION                                                                                                    | ON AND MEMBERSHIP |

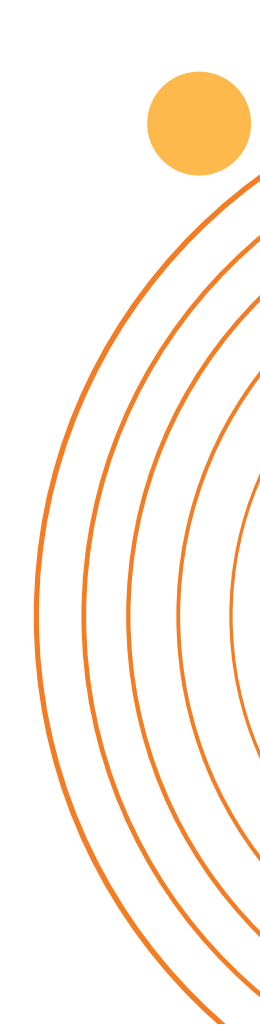

#### 5.Check details

-Check participant & payment information and add any discounts your club have provided if they are charging fees through BasketballConnect.

| rticipants                                                                                                    | + Add Another Participant                              |
|----------------------------------------------------------------------------------------------------|--------------------------------------------------------|
| EH Player name<br>Female, 13/11/2011                                                                                               | Edit 🇪 Remove 📋                                        |
| Competition<br>2023 Junior District League Championship Season<br>South Adelaide Panthers Basketball Club                          |                                                        |
| Registration(s)<br>U14 - U18 District Player - U14 Girls                                                                           |                                                        |
| Automatically Pay each Match                                                                                                    |                                                        |
| The fees you are charged per match are subject to change. By completing this registration you are agreeing to the potential increa | se or decrease of these fees.                          |
| Pay Now     Automatically Pay each Match       \$42.78     \$12.50                                                                 |                                                        |
| + Add Discount Code The BSA registration fee will be                                                                               | included here if your membership expires before the    |
| + Add Government Voucher end of the 2023 Champ Season.                                                                             | See FAQs for more info.                                |
| not applicable for this registration process. This amount will be \$0.00 if you the season.                                        | r BSA registration is current and doesn't expire durin |
| <u></u>                                                                                                    |                                                        |
| $\mathbf{X}$                                                                                                    |                                                        |
| Your order                                                                                                    |                                                        |
| Player name 2 - 2023 Junior District League Championship Season                                                                    |                                                        |
| U14 - U18 District Player - U14 Girls \$42.78                                                                                      | 1                                                      |
| Automatically Pay each Match                                                                                                    |                                                        |
| Total Payment Due \$42.78                                                                                                    |                                                        |
|                                                                                                    |                                                        |
|                                                                                                    |                                                        |
| Terms & Conditions                                                                                                    |                                                        |
|                                                                                                    |                                                        |
| Terms and Conditions for Basketball South Australia                                                                                |                                                        |
| Terms and Conditions for SOA District Leagues                                                                                      |                                                        |
| Nave read and agree to all of the above Terms and Conditions*                                                                      |                                                        |
| I have read and agree to an of the above renths and conditions.                                                                    |                                                        |
| CONTINUE                                                                                                    |                                                        |
| CONTINUE                                                                                                    |                                                        |

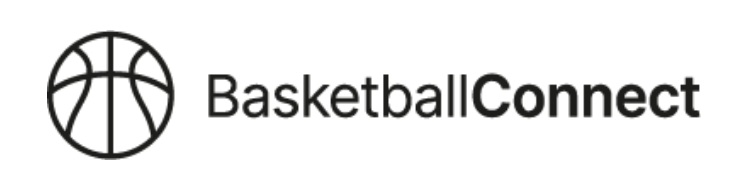

#### 8.Discounts

-Discount codes or Government Vouchers are not applicable for this first registration

process.

-Your club will provide you with any discount information for club fees.

#### 9.Terms and conditions

-Read and accept the terms and conditions

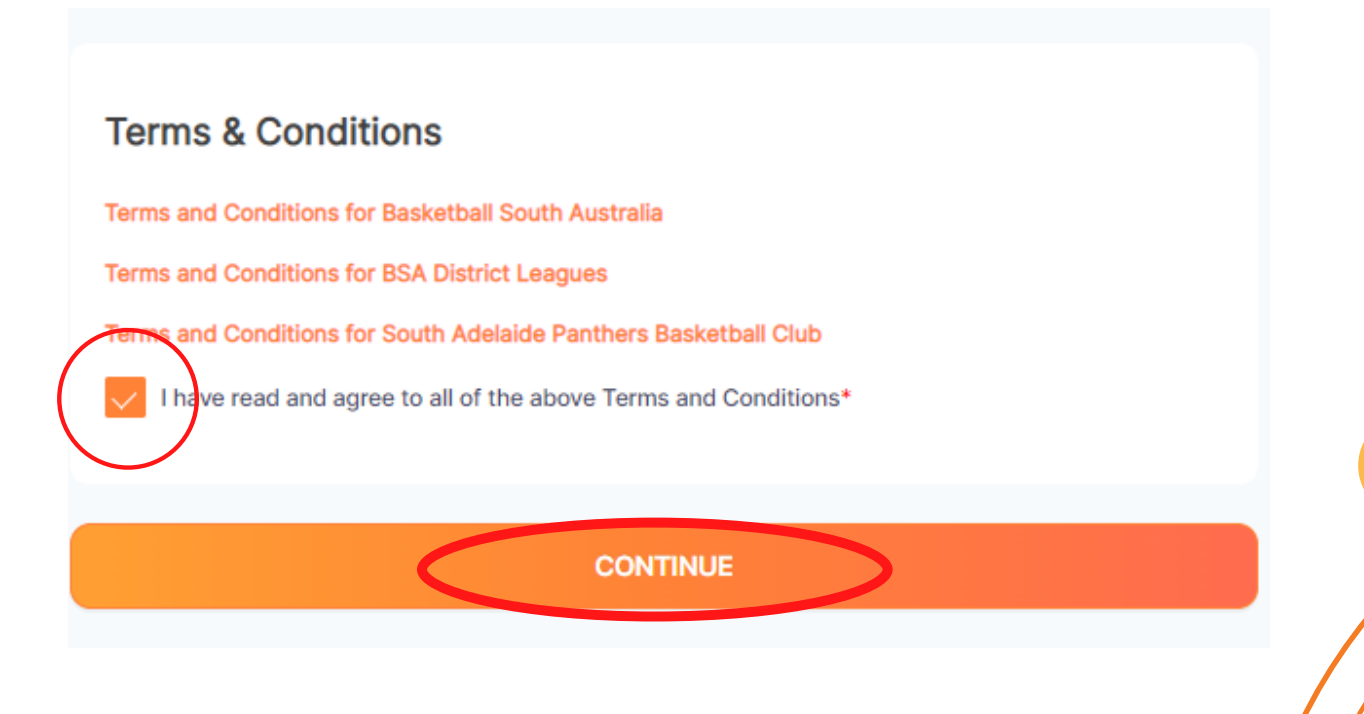

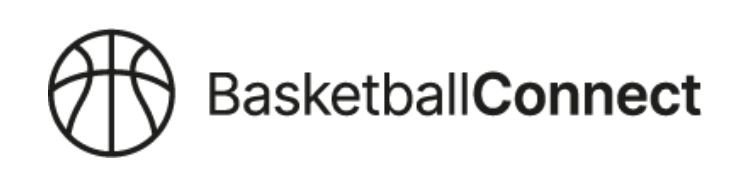

#### **10.Payment methods**

-Select payment method and submit.

### NOTE: THIS PAYMENT METHOD WILL BE USED FOR WEEKLY GAMEY PAYMENTS FOR THAT CHILD/PLAYER

-Credit/Direct debit

-Refer to FAQs for more information on Basketball SAs Membership fee.

-You should then receive an email confirming your registration.

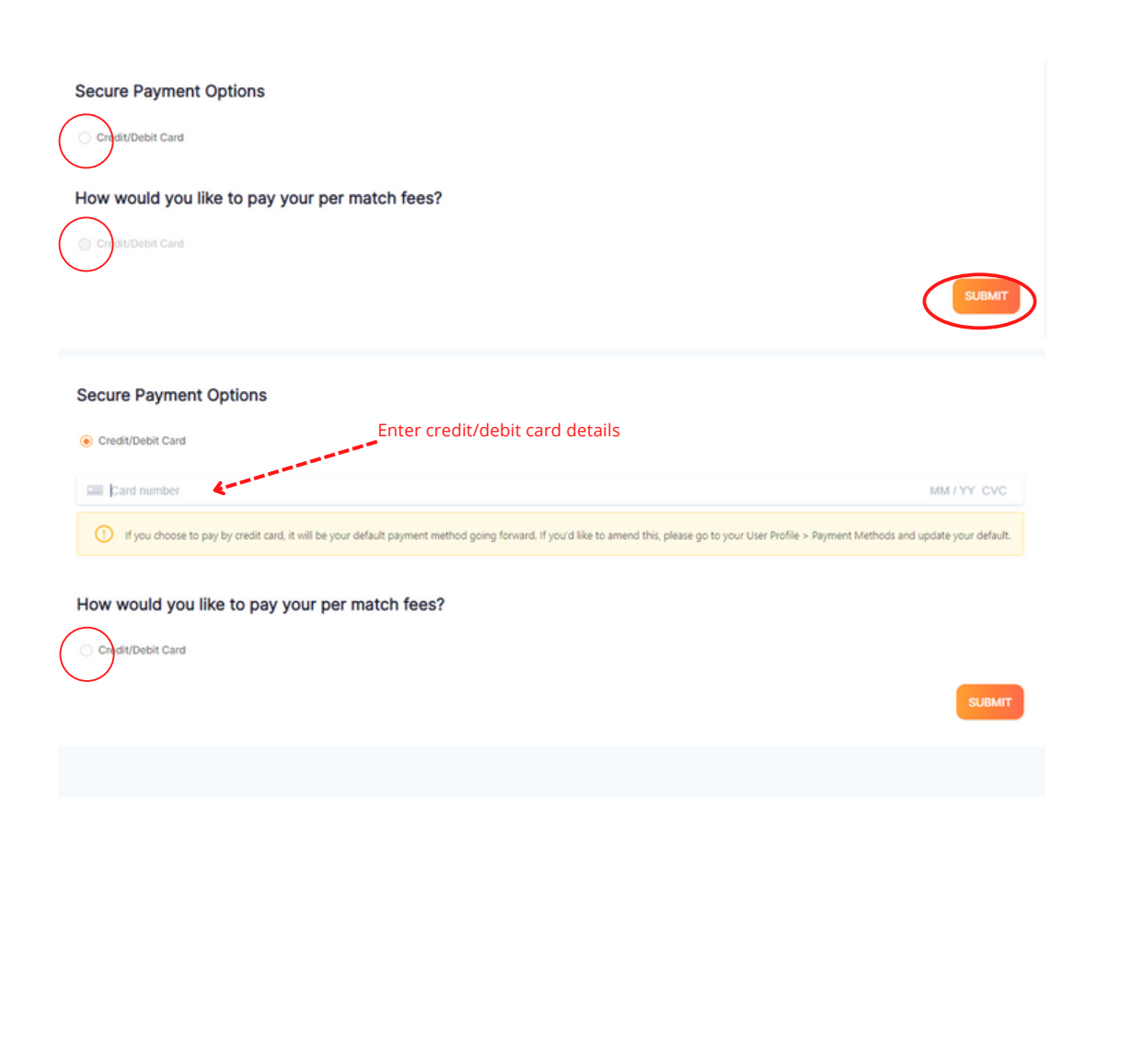

#### 10.Thank you for registering

| Description                                                                                  |                 | Quantity                  | Unit Price             | Discount            | Government Voucher                                                                                                    | GST    | Amount AUD |  |
|----------------------------------------------------------------------------------------------|-----------------|---------------------------|------------------------|---------------------|----------------------------------------------------------------------------------------------------|--------|------------|--|
| Registration - U14 - U18 District                                                            | , 2023 Junior D | Nistrict League Champions | hip Season - U14 Girls |                     |                                                                                                    |        |            |  |
| Club - C                                                                                     | ompetition      | 1.00                      | \$0.00                 | \$0.00              | \$0.00                                                                                                    | \$0.00 | \$0.00     |  |
| BSA District Leagues - Competition Fees                                                      |                 | 1.00                      | \$0.00                 | \$0.00              | \$0.00                                                                                                    | \$0.00 | \$0.00     |  |
| BSA District Leagues - Nomination Fees                                                       |                 | 1.00                      | \$0.50                 | \$0.00              | \$0.00                                                                                                    | \$0.00 | \$0.50     |  |
| Basketball South Australia - BSA District Play<br>Membership Fees - U14 - U18 District Playe | ver<br>r        | 1.00                      | \$38.44                | \$0.00              | \$0.00                                                                                                    | \$3.84 | \$42.28    |  |
|                                                                                              |                 |                           |                        |                     |                                                                                                    | Total  | \$42.78    |  |
|                                                                                              |                 |                           |                        | This<br>vali<br>Bas | This is a "once off" charge per competition that<br>validates your credit/debit card details within<br>Basketball Connect |        |            |  |

-If you have any questions, please contact your Club Administration.

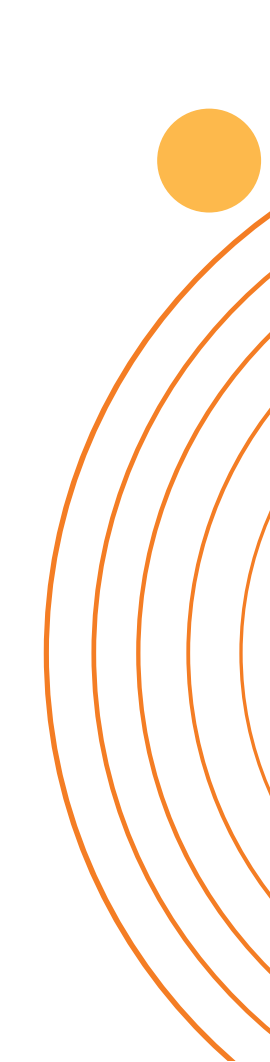